## How to setup/change your BU email forwarding address

 You can change the settings on your BU Account to forward all emails sent to your BU email address, including the INSPIR notification emails, to your favorite email address. To do so, go to: <u>http://www.bu.edu/computing/email/forward</u>

ing/

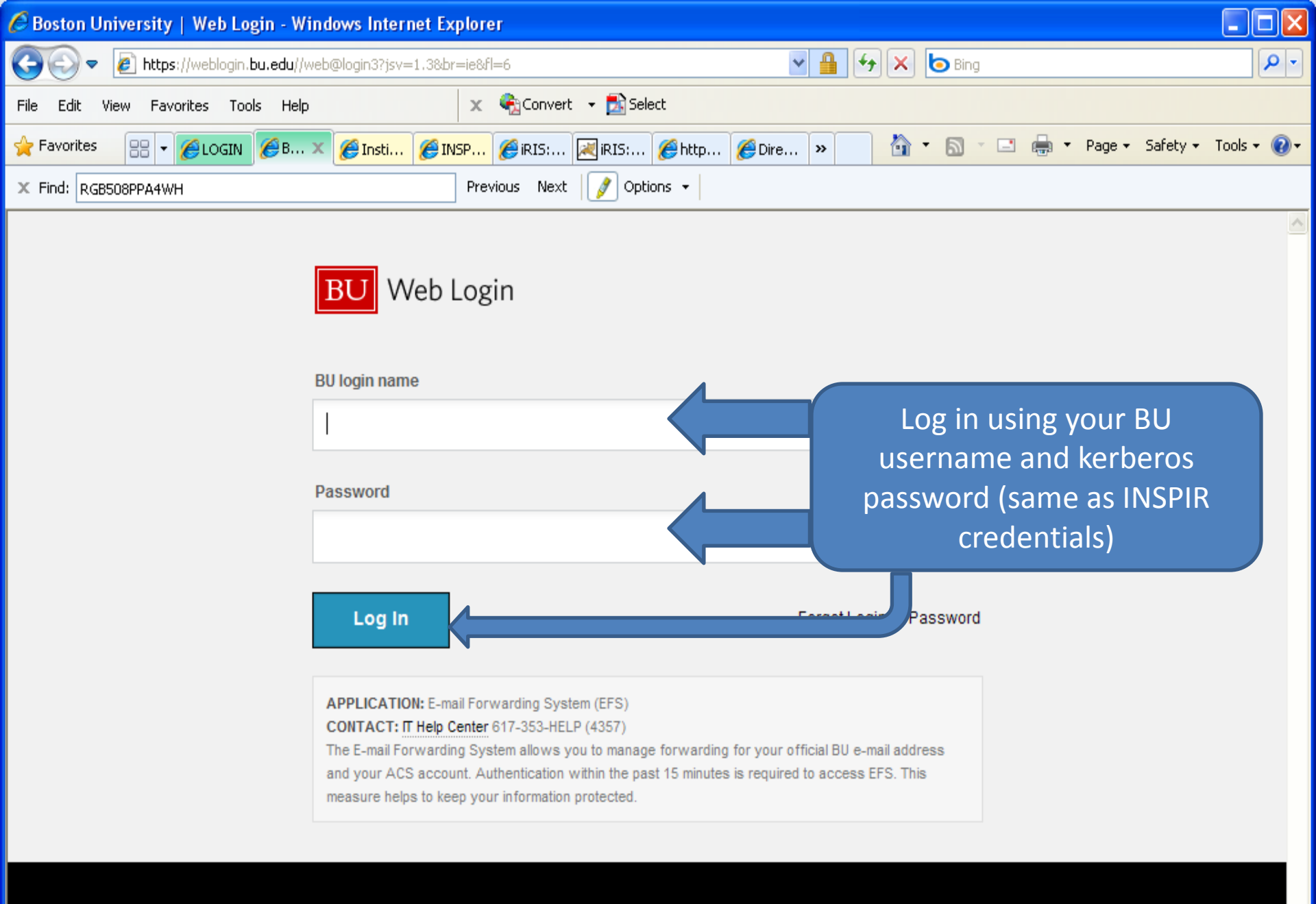

Update Your Account Web Login Help

View Mobile Version

60

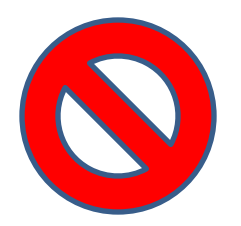

## "Error: can't find Exchange mailbox on AD."

This means that your BU email account was converted to an Office365 email account. In this case, please use the following instructions instead:

http://www.bu.edu/tech/services/comm/emai l/office-365-outlook/email-forwarding/

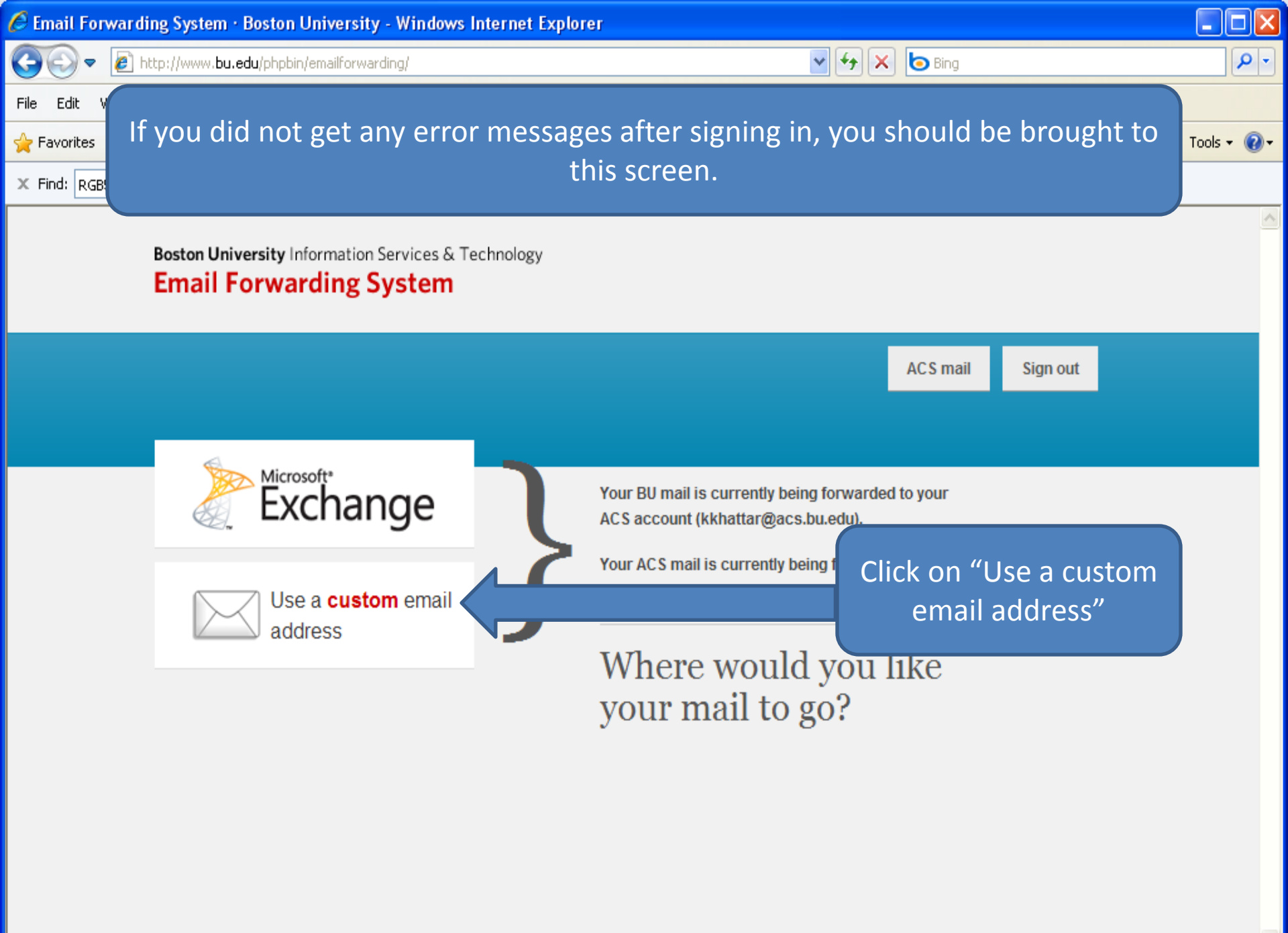

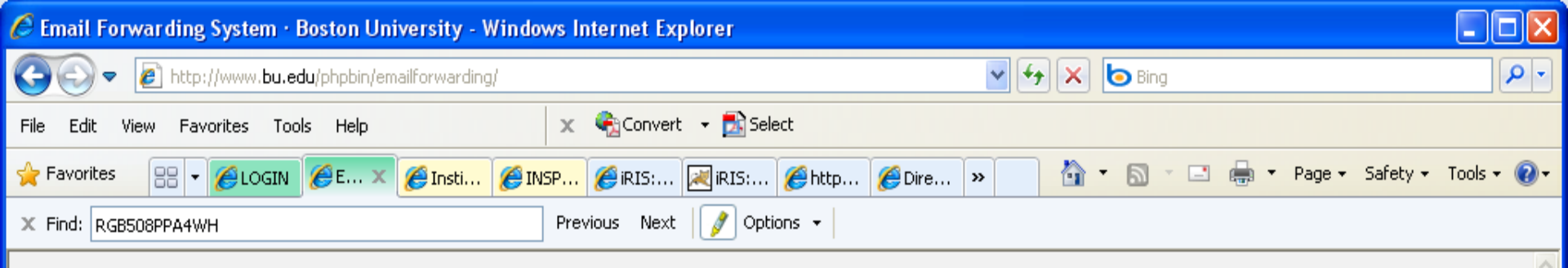

Boston University Information Services & Technology Email Forwarding System

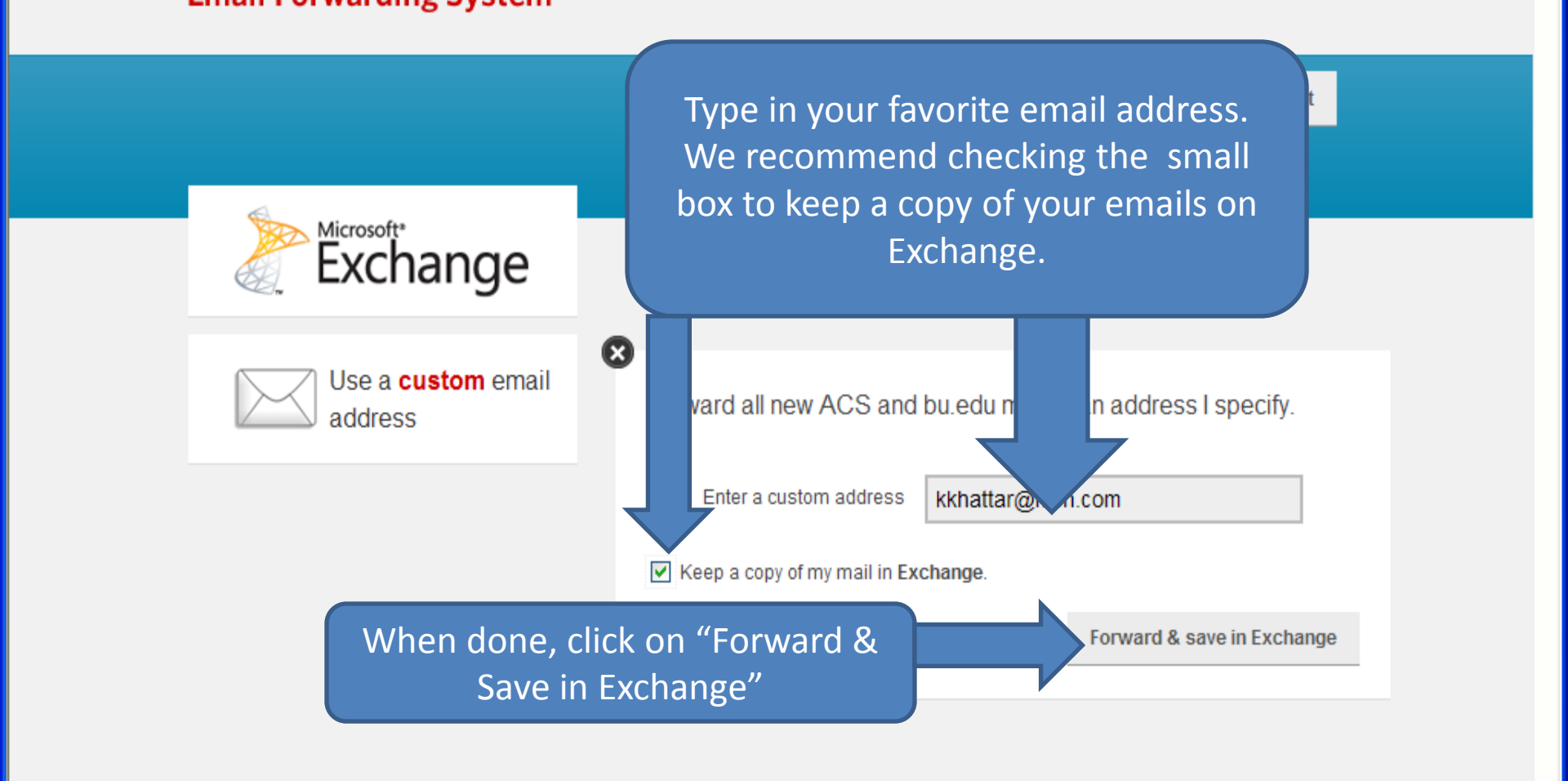

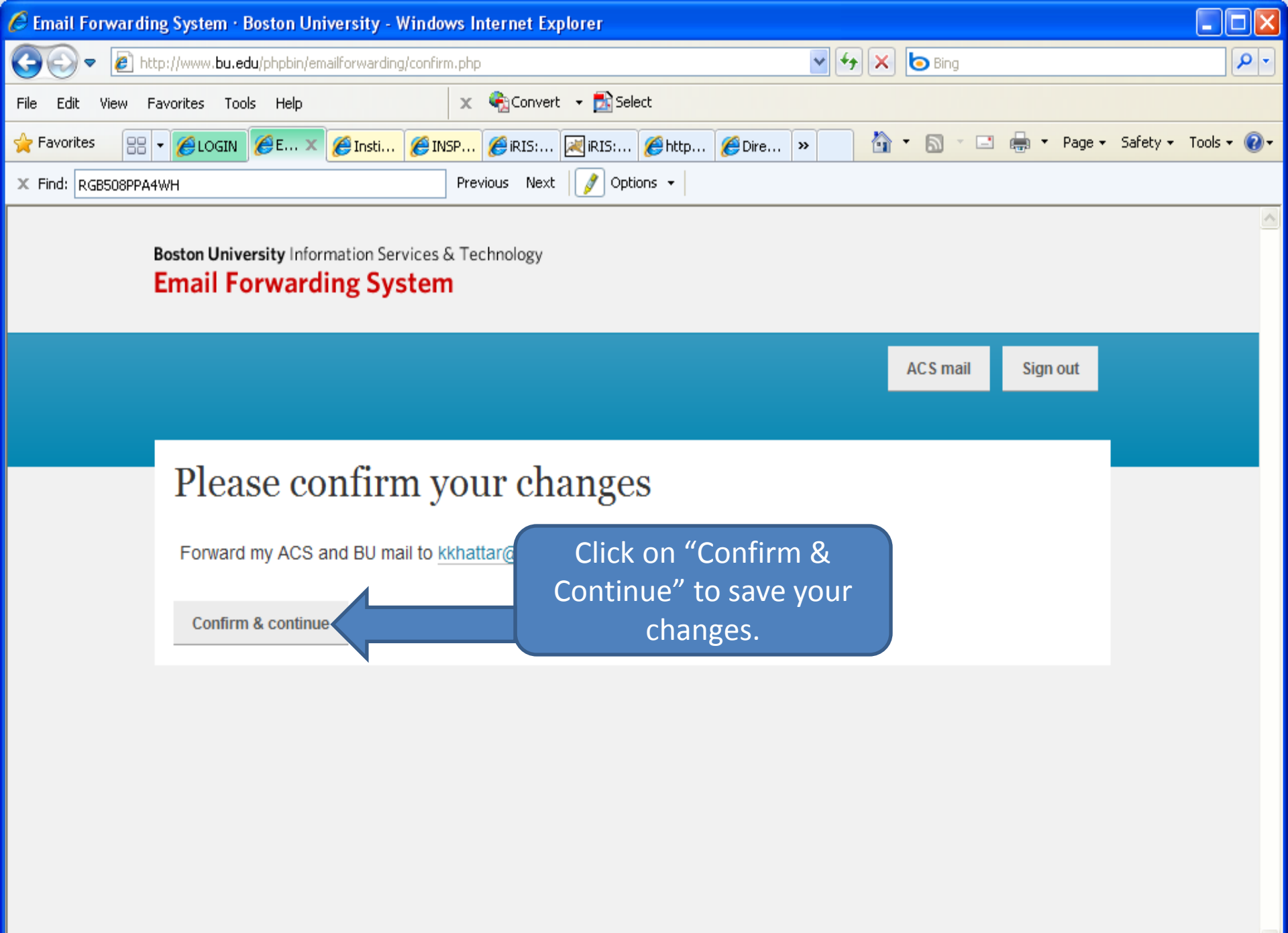